# Referee Reports reloaded - Manuale d'uso

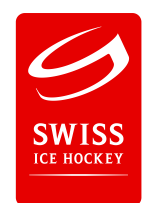

Info generale: il sistema Rapporti sostituisce la spedizione dei fogli di partita per posta così come la spedizione dei rapporti via posta elettronica (Word o PDF). I documenti possono essere compilati tramite Smartphone, Tablet o PC/Laptotp.

### A. Scansione del foglio partita

- Swisscom
  30
  09:12
  12 %

  Swisscom
  30
  09:12
  12 %

  Swisscom
  30
  09:12
  12 %

  Swisscom
  30
  09:12
  12 %

  Swisscom
  30
  09:12
  12 %

  Swisscom
  30
  09:12
  12 %

  Swisscom
  30
  09:12
  12 %

  Swisscom
  30
  09:12
  12 %

  Swisscom
  30
  09:12
  12 %

  Swisscom
  30
  09:12
  12 %

  Swisscom
  30
  09:12
  12 %

  Swisscom
  30
  09:12
  12 %

  Swisscom
  30
  09:12
  12 %

  Swisscom
  30
  09:12
  12 %

  Swisscom
  30
  09:12
  12 %

  Swisscom
  30
  09:12
  12 %

  Swisscom
  30
  09:12
  12 %

  Swisscom
  30
  09:12
  12 %

  Swisscom
  30
  09:12
  12 %

  Swisscom
  30
  09:12
  12 %

  Swisscom
  30
  09:12
  12 %

  Swisscom
  30
  09:12
  12 %

  Swisscom
  30
  09:12
  12 %

  Swisscom
  30
  09:12
  12 %

  Swisscom
  30
  09:12
  12 %

  Swisscom
  30
  09:12
  12 %

  Swisscom
  30
  09:12
  12 %

  Swisscom
  30
  09:12
  12 %

  Swisscom
  30
  09:12
  12 %

  Swiss
- 1. Download dell'App gratuita "Office Lens" (Apple e Android)

2. Scansionare il foglio partita e salvarlo sotto "Foto" - È importante che il numero della partita sia ben visibile.

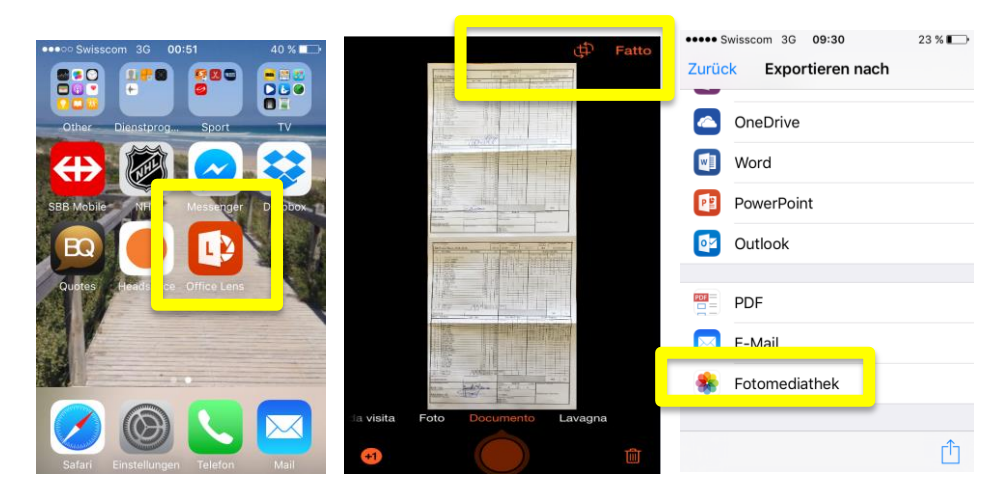

## B. Caricare il foglio partita

- 1. Effettuare il login su reports.sihf.ch con i propri dati
  - 1.1 Il login viene fatto con il proprio indirizzo e-mail. Con quest'ultimo si crea un conto al quale l'arbitro può sempre accedere.
  - 1.2 "Passwort vergessen/ Mot de passe oublié ": Selezionando questa posizione il sistema spedisce una nuova password all'utente al suo indirizzo e-mail.

#### 2. Cercare la partita con il numero della partita

| •••• Swisscom 3G 10:08 17 % |            |              |                                         |                         |                                  |                                     |
|-----------------------------|------------|--------------|-----------------------------------------|-------------------------|----------------------------------|-------------------------------------|
| reports.sihf.ch C           |            |              |                                         |                         |                                  |                                     |
|                             |            |              |                                         |                         |                                  |                                     |
| DFDNDTS                     | Overview   |              |                                         |                         |                                  |                                     |
| Login                       | Game-ID    | ок           | rschaft<br>pionat<br>Nationalmannschaft | Zuschauer/Spr<br>       | iteurs Spielleitz                | zahl / Index du<br>match<br>5000003 |
| 0                           | Date       | Home         |                                         | S                       | afen / Punition                  | IS                                  |
| Username                    | 20.01.2016 | 👫 EHC Frauer | N1 N2 N3 N4 N5 N6                       | Zeit/Temps<br>min. sec. | No. min. sec.                    | Min. Code                           |
|                             | 20.01.2016 | EHC Düber    |                                         | 23:49<br>57:44<br>57:44 | 26 24:18<br>11 59:44<br>11 60:00 | 2 17<br>2 36<br>2 38                |
| Password                    |            |              |                                         | 57.44                   |                                  |                                     |

3. Upload del foglio partita salvato sotto le proprie "Foto". Cliccare sull'immagine sotto la parola "Game", dopodiché selezionare il foglio partita desiderato che si trova sotto le proprie foto.

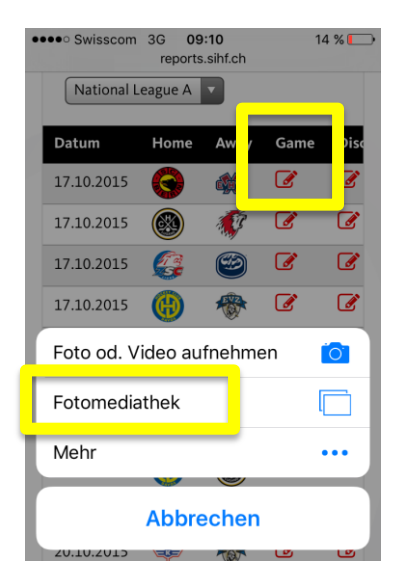

#### C. Aggiunta di rapporti (Disciplinari e BESO)

 Cliccare sull'icona sotto la parola Disc. per aggiungere un rapporto disciplinare o sotto la parola BESO per un rapporto eventi particolari. Dopo aver riempito e controllato il documento cliccare su "Erstellen/Créer".

| •••• Swisscom 3G 09:51 21 %                                                           | •••• Swisscom 3G 09:10 14 %                                                                          | ••••• Swisscom 3G 09:10 14 %                                                                                                    |
|---------------------------------------------------------------------------------------|----------------------------------------------------------------------------------------------------|----------------------------------------------------------------------------------------------------|
| Overview<br>Season<br>2015/16                                                         | Referee Report for<br>SC Bern vs EHC Biel<br>(17.10.2015)                                            | Bemerkungen - Ergänzungen<br>/ Remarques - compléments<br>Anhang 1 / Annexe 1<br>Datei auswählen<br>Keine Datei ausgewählt<br>Anhang 2 / Annexe 2 |
| League<br>National League A ▼<br>e Away Gam Disc. BESO L ne<br>@ C C C C<br>@ C C C C | Referees:<br>Marco Prugger #69,<br>Marcus Vinnerborg #25,<br>Balazs Kovacs #23,<br>Gilles Mauron #12 | Datei auswählen Keine Datei ausgewählt<br>Anhang 3 / Annexe 3<br>Datei auswählen Keine Datei ausgewählt                                           |
|                                                                                       | Spieler / Joueur                                                                                     | Erstellen / Créer                                                                                                    |

4. Dopo aver fatto l'Upload del foglio partita e dopo aver compilato i rapporti, la partita viene messa su "Done". Cliccare sulla casella sottostante alla parola "Done" per terminare la registrazione e confermare con "OK". Dopodiché non sarà più possibile apportare delle modifiche.

| ●●●● Swissco | m 3G<br>repo | 09:54<br>orts.sihf.ch | ı    | 19 % 🛄 | •••• Swisscom | 3G 09<br>report      | 9:54<br>s.sihf.ch            | 19 % 🍋 |
|--------------|--------------|-----------------------|------|--------|---------------|----------------------|------------------------------|--------|
| Overview     |              |                       |      |        | Overview      |                      |                              |        |
| Season       |              |                       |      |        | Season        |                      |                              |        |
| League       |              |                       |      |        | 2015/16       | s://ror              | orte eihf                    | ch     |
| National     | League       | A                     |      |        | Sind Sie      | sicher, o<br>abgesch | dass dieser I<br>lossen ist? | Report |
| e Away       | Game         | Disc.                 | BE D | Done   | Etes-vo       | ous sûr q<br>com     | ue ce rappo<br>plète?        | rt est |
| )            | Ø            | ß                     | Ø    |        | ) Abbred      | chen                 | 0                            | к      |
|              | Ø            | Ø                     | Ø    |        | . 😂 (         | ß                    |                              |        |
| 1            | Ø            | Ø                     | Ø    |        | ) 🛞 (         | Ľ                    | I I                          |        |
| · 🙀          | Ø            | Ø                     | Ø    |        | · 🙀 (         | B                    | I I                          |        |
| 1            | Ø            | ľ                     | Ø    |        | ) 😂 (         | Ľ                    | C C                          |        |

Per problemi potete rivolgervi tramite e-mail ai responabili della regione o a <u>roman.krieg@sihf.ch</u>, indicando i seguenti dati:

| Esempio:  |                                           |
|-----------|-------------------------------------------|
| Partita:  | Zug-Davos - Novizen Eliten vom 15.09.2016 |
| Arbitri:  | Hans Muster / Meier Tester                |
| Problema: | "Non si può caricare il rapporto"         |